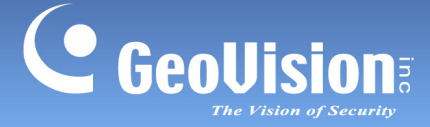

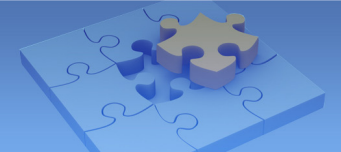

# GV-IP Device Integration Patch for GV-System V8.5.6

Article ID: GV40-12-12-24-t Release Date: 12/24/2012

## **Applied to**

### **GV-IP Devices**

- GV-FE2301 / 4301
- GV-BL1210 / 2410 / 3410 / 5310
- GV-BL1200 / 1300 / 2400 / 3400
- GV-UBL1211 / 2411 / 3411
- GV-UBX1301 / 2301 / 3301 Series

#### **GV-Software**

- GV-System V8.5.6.0
- GV-Control Center V3.0.3.0
- GV-Recording Server V1.1.1.0
- GV-Mobile Server V1.4.0.0
- GV-Redundant Server / GV-Failover Server V1.0.1.0
- GV-GIS V3.1.0.0

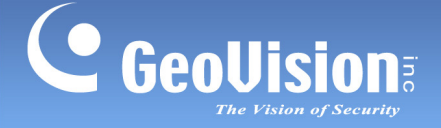

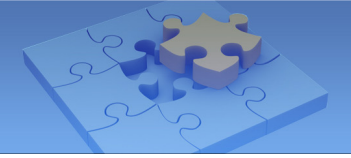

## How to Install Patch Files

To connect to the new GV-IP devices listed above on the GV-Software listed above, patch files are required. There are two ways to obtain the patch files:

- Download the patch files from the link below and unzip the downloaded file.
  <a href="http://ftp.geovision.tw/ftp/AlexHuang/patch/20121218/IPCamera\_Patch.zip">http://ftp.geovision.tw/ftp/AlexHuang/patch/20121218/IPCamera\_Patch.zip</a>
- Insert the supplied Software DVD and click the **IP Camera Patch Files** folder.

There are two folders in the patch folder: **GV-Folder** and **Windows**. Follow the steps below to install patch files.

- 1. Copy the content of the **Windows** folder and paste them in C:\WINDOWS\.
- 2. For GV-System, GV-Control Center and GV-Recording Server, copy the content of the **GV-Folder** folder and paste them in the GV-Software folder.
- 3. For GV-GIS, open the **GV-Folder** folder and copy **IPCamAutoDetect.dll** to the GV-GIS folder.
- 4. If a message pops up to inform you a file with the same name already exists in the folder, click Yes to replace the existing file.
- 5. Restart the GV-Software.